# <u>eVerbis</u>

Půjčování funguje ve webovém prohlížeči jako součást katalogu knihovny na adrese odpovídající konkrétnímu středisku nebo pobočce

| https://bohuslavice.kfbz.cz | https://breznice.kfbz.cz     | https://brezuvky.kfbz.cz      |
|-----------------------------|------------------------------|-------------------------------|
| https://dobrkovice.kfbz.cz  | https://doubravy.kfbz.cz     | https://hrivinuvujezd.kfbz.cz |
| https://kelniky.kfbz.cz     | https://lipa.kfbz.cz         | https://podkopnalhota.kfbz.cz |
| https://provodov.kfbz.cz    | https://rackova.kfbz.cz      | https://sarovy.kfbz.cz        |
| https://sehradice.kfbz.cz   | https://slopne.kfbz.cz       | https://tecovice.kfbz.cz      |
| https://trnava.kfbz.cz      | https://velkyorechov.kfbz.cz | https://vesela.kfbz.cz        |
| https://vsemina.kfbz.cz     | https://kostelec.kfbz.cz     | https://kudlov.kfbz.cz        |
| https://lhotka.kfbz.cz      | https://louky.kfbz.cz        | https://prstne.kfbz.cz        |
| https://priluky.kfbz.cz     | https://stipa.kfbz.cz        | https://velikova.kfbz.cz      |

## <u>Přihlášení</u>

Přihlášení knihovníka se provede přes **Přihlásit se** vpravo nahoře na stránce. Pokud pracujete i ve Verbisu, jsou údaje stejné, jinak použijte ty, které Vám byly sděleny.

| ← → C ( | vesela.kfbz.cz/#!/                                                                                                    |                                                                                                    | Q 🌣 🔟 🗯 🧯                                |
|---------|----------------------------------------------------------------------------------------------------|----------------------------------------------------------------------------------------------------|------------------------------------------|
|         | Místní knihovna k                                                                                                    | Přihlásit se × amata                                                                                                    | Q                                        |
|         | Vevesele                                                                                                    | Přihlášení do katalogu                                                                                                    | Rozšířené vyhledávání                    |
|         | Domů Vyhledávání Můjúč                                                                                                    | Uživatelské jméno                                                                                                    | Přihlásit se                             |
|         |                                                                                                    | Heslo                                                                                                    |                                          |
|         |                                                                                                    | Přihlácit se                                                                                                    |                                          |
|         |                                                                                                    | Nastavit přihlášení Zapomenuté heslo                                                                                                    |                                          |
|         | Novinky v katalo                                                                                                    |                                                                                                    |                                          |
|         |                                                                                                    | Zrušit                                                                                                    | > 301                                    |
|         | Jóga pro hezký den : dobr<br>přátelé! : vstávání může být<br>/ Lorena Pajalunga ; ilustrac<br>Láng<br>Pajalunga Lorena Valenti | ráno Kniholap / napsala Helen Docherty ; Kocour v klobouku / Dr. Seuss ; z Královny a prince<br>legrace ilustroval Thomas Docherty ; anglického originálu The cat in the Rotondi, Pie<br>e Anna překlad: Petra Kamlachová hat přeložila Alena Snelling Rotondi, C<br>Docherty, Helen, Seuss, | zzny / Giuliana<br>1 Taccone<br>Giuliana |

Po úspěšném přihlášení se objeví v menu nové volby Čtenáři, Výpůjčky a/nebo Katalogizace (závisí na nastavení uživatelských práv)

# Výpůjční systém

Spuštění se provede klikem na volbu Čtenáři v menu, zobrazí se seznam, řazený podle abecedy.

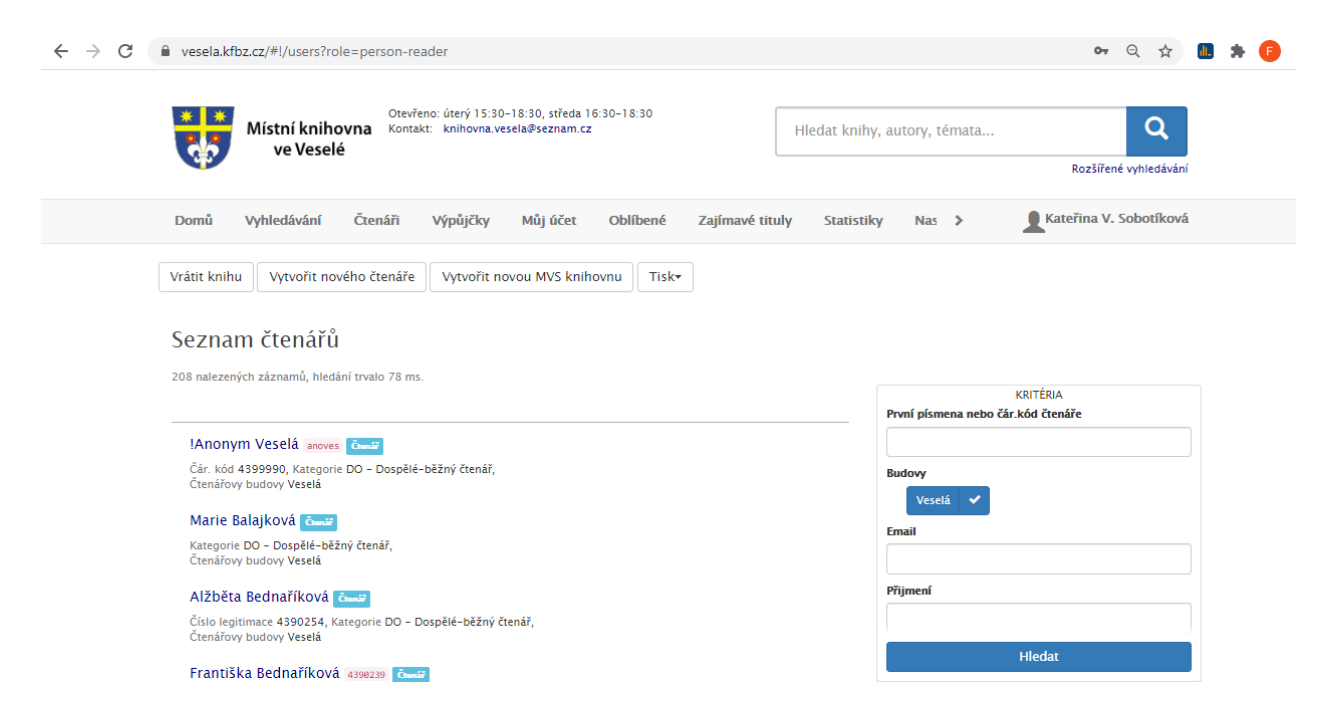

- tlačítkem Vrátit knihu lze vracet knihy bez nutnosti vybrat čtenáře
- tlačítkem Vytvořit nového čtenáře lze založit kartu nového čtenáře
- tlačítkem Vytvořit knihovníka lze založit kartu nového knihovníka, pracujícího s eVerbis, nepoužívat !!!
- tlačítkem **Vytvořit novou MVS knihovnu** lze založit kartu nové knihovny, požadující MVS výpůjčky, nepoužívat !!!
- tlačítkem Vytvořit instituci lze založit kartu nové právnické osoby
- tlačítkem Rodiny lze vytvořit kartu nové rodiny a definovat její členy
- tlačítkem Tisk lze vytisknout různé sestavy, aktuálně je to seznam plateb vybraných na půjčovně
- konkrétního čtenáře lze vybrat v okénku První písmeno nebo čár. kód čtenáře několika způsoby :
  - o zadáváním části příjmení, seznam čtenářů se přitom zužuje
  - o sejmutím čárkového kódu z průkazu čtenáře pomocí scanneru
  - o sejmutím čipu průkazu čtenáře ve čtečce
- klikem na jméno vybraného čtenáře se pak zobrazí jeho karta
- najetím kurzoru myši na jméno vybraného čtenáře se zobrazí další dvě tlačítka
  - o tlačítkem Změnit údaje lze editovat údaje o čtenáři
  - o tlačítkem Smazat je možné smazat kartu čtenáře, pokud nemá žádné výpůjčky a dluhy

Klikem na jméno vybraného čtenáře se zobrazí jeho karta a přehled výpůjček, vrácených, rezervací a MVS.

| - Inteps.//vesela.k            | cfbz.cz/#!/use                      | rs/759                                         |                                  |               |         |          |             | e             | 2 🛧 🔝                   |
|--------------------------------|-------------------------------------|------------------------------------------------|----------------------------------|---------------|---------|----------|-------------|---------------|-------------------------|
| Místní knihovna k<br>ve Veselé | Dtevřeno: úterý<br>Kontakt: knihov  | 15:30–18:30, stře<br>vna.vesela@seznai         | da 16:30-18:30<br>m.cz           |               |         |          | Hledat knil | hy, autory, 1 | témata<br>Rozšířené vyh |
| Domů Vyhledáván                | ıí Čtenáři                          | Můj účet                                       | Oblíbené                         | Rejstříky Z   | ajímavé | tituly 🕽 | · .         | Kateřina      | VSobotíková             |
| . !Anonym Veso<br>Čtenář       | elá м - Dě                          | tské-běžný čt                                  | enář                             | Stav konta    |         |          |             | Z             | adat platbu             |
| Datum registran                |                                     | 45:                                            | 3 2018                           | Zaurie diuny  |         |          |             |               |                         |
| Datum vypršení platnosti reg   | gistrace                            | 26.                                            | 4.2019                           |               |         |          |             |               |                         |
| Smazat uživatelské jmé         | áno a heslo                         | Prodloužit vše                                 | vypůjčit knih                    | hu Vrátit kni | hu E    | ditovat  | Tisk+       |               |                         |
| <b>νýρὑjčky</b> 1 Čekajío      | CÍ 2 VRÁC<br>Datum T<br>vypůjčení v | ENÉ 12 MVS<br>Termín Posledi<br>rácení prodlog | 50<br>ní Počet<br>užení upomínek | Kategorie     | Lokace  | Půjčovna | Prodloužit  |               | Vrátit                  |

- tlačítkem **Smazat uživatelské jméno a heslo** se smažou aktuální přihlašovací údaje čtenáře, ten si pak může vytvořit údaje nové. Kvůli směrnici GDPR nemůže knihovník aktuální heslo čtenáře zobrazit a sdělit.
- Tlačítkem Mezivýpůjční knihovní služba lze vytvořit u čtenáře požadavek na MVS
- tlačítkem Prodloužit vše lze prodloužit všechny výpůjčky čtenáře
- tlačítkem Vypůjčit knihu se zahájí operace půjčování knih
- tlačítkem Vrátit knihu se zahájí operace vracení knih
- tlačítkem Změnit údaje lze změnit údaje o čtenáři
- tlačítkem Tisk lze vytisknout různé sestavy, aktuálně je to Přihláška čtenáře a Potvrzení o zaplacení
- tlačítkem Zadat platbu lze vložit platbu nebo zaplatit existující dluh
- tlačítkem Prodloužit o xx dní lze prodloužit vybranou výpůjčku čtenáře
- tlačítkem Vrátit lze vrátit vybranou výpůjčku čtenáře bez nutnosti zadávat identifikátor dokumentu

Po volbě operace **Vypůjčit knihu** / **Vrátit knihu** se zobrazí okénko pro snímání čipů nebo čárkových kódů, případně lze zadat i přírůstkové číslo

| $\leftrightarrow$ $\rightarrow$ C $$ https://vesela.kfbz. | zz/#!/users/759                                       | ९ 🖈 📠   🕫 :            |
|-----------------------------------------------------------|-------------------------------------------------------|------------------------|
| Místní knihovna Ko<br>ve Veselé                           | ypůjčit knihu                                         | × hy, autory, témata Q |
|                                                           | dentifikátor                                          | Rozšířené vyhledávání  |
| Domů Vyhledáván                                           | 31973                                                 | Kateřina VSobotíková   |
|                                                           | 43009000366 - 1000 dívčích otázek                     | lybrán                 |
| . !Anonym Ves                                             | Kategorie k abs. výpůjčce<br>Dostupnost: <b>Volný</b> |                        |
| Ctenář                                                    |                                                       | Zadat platbu           |
| Čárový kód                                                |                                                       |                        |
| Datum registrace                                          | Vypůjčit                                              | Zavřít                 |
| Datum vypršení platnosti reg                              |                                                       |                        |

| ← → C 🔒 https://vesela.kfl                                                               | pz.cz/#!/users/759                                                                                                    | ९ 🕁 🔝 🕞 :            |
|------------------------------------------------------------------------------------------|----------------------------------------------------------------------------------------------------|----------------------|
| Místní knihovna Ko<br>ve Veselé                                                          | evřeno: úterý 15:30–18:30_středa 16:30–18:30<br>Vypůjčit knihu ×                                                                                                    | hy, autory, témata Q |
| Domů Vyhledáván                                                                          | 977121142100   Image: Strate of the strate of the strate | Kateřina VSobotíková |
| . !Anonym Ves<br><sup>Čtenář</sup>                                                       | Periodikum titulově<br>Dostupnost: <b>Volný</b>                                                                                                    | Zadat platbu         |
| Čárový kód<br>Datum registrace<br>Datum vypršení platnosti reg<br>Smazat uživatelské imé | 3 CVypůjčit Zavřít                                                                                                    |                      |

Pokud se zadá identifikátor titulové výpůjčky (časopisy, brožury), lze zvolit při půjčování / vracení i počet kusů

- při použití čipů položte jednotlivě dokument na čtečku a pokaždé stiskněte klávesu F2 pro vypůjčení nebo F4 \_ pro vrácení, což knihu půjčí nebo vrátí a současně nastaví bezpečnostní kód čipu
- při použití scanneru sejměte čárkový kód knihy -
- pokud nemá dokument čip ani čárkový kód, lze do okénka zadat přírůstkové číslo a potvrdit klávesou Enter -

Po každé operaci vypůjčení / vrácení se zobrazí informace a následně lze zadat čárkový kód nebo přírůstkové číslo dalšího dokumentu. Půjčování / vracení se ukončí přes tlačítko Zavřít nebo zavřením okna Vypůjčit knihu / Vrátit knihu.

| $\leftrightarrow \rightarrow 0$ | C https://vesela.kf             | bz.cz/#!/users/759                                                                                      | ९ 🖈 💷 🕞 :                   |       |
|---------------------------------|---------------------------------|----------------------------------------------------------------------------------------------------|-----------------------------|-------|
|                                 | Místní knihovna Ko<br>ve Veselé | evřeno: úterý 15:30–18:30. středa 16:30–18:30<br>Vypůjčit knihu ×                                       | hy, autory, témata <b>Q</b> |       |
|                                 |                                 | Vypůjčeno<br>Čtenáři . IAnonym Veselá byl vypůjčen titul 1000 dívčích otázek / Gaby Schuster ; [překlad | Rozšířené vyhledávání       |       |
|                                 | Domů Vyhledáván                 | Jana Hesováj do 28.01.2019                                                                              | Kateřina VSobotíková        |       |
|                                 | . !Anonym Ves<br>Čtenář         | Identifikátor<br>dentifikátor exempláře                                                                 | Zadat platbu                |       |
|                                 | Čárový kód<br>Datum registrace  | Vypůjčit Zavřít                                                                                         |                             |       |
|                                 | Datum vypršení platnosti re     | Isuace 20.4.2019                                                                                        |                             | Pokud |

Pokud se

vrací dokument z jiné knihovny, zobrazí se dvojí upozornění, které je třeba potvrdit a dokument se odloží pro převoz na správné místo.

| POZOR! Dokument je z jiné budovy! Opravdu vrátit? |            |
|---------------------------------------------------|------------|
|                                                   | ANOZavřít  |
|                                                   |            |
|                                                   |            |
| POZOR! Dokument je z jiné lokace! Opravdu vrátit? |            |
|                                                   | ANO Zavřít |
|                                                   |            |

# Editace čtenáře

Úprava údajů čtenáře se provede přes tlačítko **Změnit údaje** v seznamu čtenářů nebo přímo v kartě čtenáře. Povinné údaje, které je nutno vyplnit jsou označeny hvězdičkou, změny se potvrdí se klikem na tlačítko **Uložit** dole na stránce.

# Osobní údaje

vyplní se jméno, příjmení, datum narození (kvůli statistice) popř. adresa, email, telefon, které se přidají klikem na tlačítko + **Přidat** a naopak se případně smažou přes tlačítko **Smazat** 

| $\leftrightarrow$ $\rightarrow$ C $\triangleq$ vesela.kfbz.cz/#!/users/759 |                       |                                       | ञ २ 🕁 🛄 🗯 🦻             |
|----------------------------------------------------------------------------|-----------------------|---------------------------------------|-------------------------|
| Míctaí kaibauna                                                            | Uživatelské           | nastavení ×                           |                         |
| ve Veselé                                                                  | Jméno <sup>*</sup>    |                                       | Rozšířené vyhledávání   |
| Domů Vyhledávání Čtenái                                                    | Příjmení <sup>*</sup> | IAnonym Veselá                        | Kateřina V. Sobotíková  |
| !Anonym Veselá do - do:                                                    | Titul za              | · · · · · · · · · · · · · · · · · · · |                         |
| Čtenář<br>Čárový kód                                                       | Datum<br>narození     |                                       |                         |
| Datum registrace<br>Datum vvpršení platnosti registrace                    | Zaměstnání            |                                       | Zadat platbu na pobočce |
| Smazat uživatelské jméno a heslo                                           | Adresa<br>zaměstnání  |                                       |                         |
| <b>νήρυἰζκη</b> ο čekající o vrác                                          | Vzdělání              |                                       |                         |
|                                                                            | Číslo OP              |                                       |                         |
|                                                                            | Bakaláři              |                                       |                         |
|                                                                            | Povolen<br>internet   |                                       |                         |

Přihlašovací údaje čtenáře lze případně změnit přes **Uživatelské jméno** a **Heslo.** Kvůli směrnici GDPR nemůže knihovník zobrazit a sdělit aktuální heslo čtenáře.

!!! Pro správné zobrazovaní seznamu čtenářů a funkčnost půjčování / vracení musí být správně nastaveno Čtenářovy budovy a Oddělení pro editaci. Tento údaj vždy přiděluje automaticky systém a <u>nikdy ho neměňte</u> !!!

| Uživatelské jméno    | anoves   |
|----------------------|----------|
| Adresa               | ➡ Přidat |
|                      |          |
| Email                | ➡ Přidat |
| Telefon              |          |
|                      | ➡ Přidat |
| Čtenářovy budovy*    | Veselá   |
| Oddělení pro editaci | Veselá   |

ñ

Příslušnou část údajů – adresa, e-mail, telefon lze vložit přes tlačítko Přidat a naopak smazat přes symbol

# Čtenářské údaje

Vyplňují se čtenářské / služební údaje, povinné jsou označeny hvězdičkou.

Číslo legitimace a čárkový kód sejmout čárkový kód z průkazu

RFID sejmout kód z RFID čipu z průkazu

**Smazán** nastaví u čtenáře speciální příznak, kterým bude čtenář skryt a znemožní se půjčování / vracení, po uplynutí předepsané doby dojde k úplnému smazání čtenáře a anonymizaci jeho údajů podle pravidel GDPR

Zablokován nastaví u čtenáře speciální příznak, který znemožní půjčování / vracení (např. čtenáři kteří dlouhodobě nevrací knihy, poškozují je atd.)

Kategorie příslušná kategorie čtenáře podle pravidel knihovny určují výši registračního poplatku, možnosti půjčování atd..

**Domovská budova** určuje budovu / knihovnu na které byl čtenář zaregistrován, musí odpovídat středisku nebo pobočce na které se půjčuje. Tento údaj by by měl být přidělen automaticky správně systémem a má zásadní vliv na zobrazení čtenáře v seznamu, možnosti půjčování atd.., <u>nikdy neměňte, vyjímečně pouze v přópadě pokud</u> <u>nesouhlasí!!!</u>

**Typ tisku upomínek / Typ tisku rezervací** určuje zda se tato oznámení pro čtenáře budou tisknout pro odeslání klasickou poštou nebo budou posílat emailem. Varianta SMS není zatím funkční. Pro rezervace použijte *Emailem* a pro upomínky *Poštou* (jiné varianty nejsou technicky možné)

| Číslo legitimace             | Vygenerovat |                                  | â |
|------------------------------|-------------|----------------------------------|---|
| Čárový kód                   | Vygenerovat | 4399990                          |   |
| RFID                         |             |                                  |   |
| Poznámka                     |             |                                  |   |
| Vzkaz                        |             |                                  |   |
| Smazán                       |             |                                  |   |
| Zablokován                   |             |                                  |   |
| Datum vypršení<br>registrace | 3.3.2022    |                                  |   |
| Kategorie                    |             | D – mládež-běžný čtenář          |   |
| čtenáře <sup>*</sup>         |             | DO – Dospělé-běžný čtenář        |   |
|                              |             | DS – Dospělé-stud.,důch.         |   |
|                              |             | M – Dětské-běžný čtenář          |   |
|                              |             | Z - Zaměstnanec                  |   |
| Domovská<br>budova           |             | Veselá                           |   |
| Typ tisku                    |             | E-mailem - jako příloha          |   |
| rezervací*                   | Po          | oštou – fyzický tisk na tiskárnu |   |
| Typ tisku                    |             | E-mailem - jako příloha          |   |
| upominek                     | Po          | oštou – fyzický tisk na tiskárnu |   |
|                              |             | 🛨 Přidat                         |   |

# **Platby**

# stav konta čtenáře je vidět v pravé části obrazovky

| Anonym 2 anonymní čtenář<br>Čtenář  |            |
|-------------------------------------|------------|
| Číslo průkazu                       | 0000002    |
| Datum registrace                    | 18.12.2018 |
| Datum vypršení platnosti registrace | 18.12.2050 |

| Stav konta                           |     |
|--------------------------------------|-----|
| (Q) Kopírování                       | 0Kč |
| Q Odznak - platba                    | 0Kč |
| 🔍 xxPředplatné kopírka               | 0Kč |
| (Q) Rezervace                        | 0Kč |
| 🔍 Sluchátka                          | 0Kč |
| 🔍 Taška plastová                     | 0Kč |
| 🔍 Akce pro děti                      | 0Kč |
| 🔍 Taška plátěná                      | 0Kč |
| 🔍 Taška plátěná – děti               | 0Kč |
| 🔍 Prodej vyřaz. knih                 | 0Kč |
| Součet                               | 0Kč |
| Zaplatit bezhotovostně přes terminál |     |
| Zaplatit v hotovosti                 |     |

Přes **Zaplatit v hotovosti** nebo **Zaplatit bezhotovostně přes terminál** lze uhradit všechny nebo jen některé existující dluhy vytvořené automaticky systémem (lze zvolit pomocí zaškrtávátek) nebo v dalším okně přes **Přidat přímou platbu** přidat ručně novou platbu, kde se v přidaném řádku vybere typ platby např. kopírování a zadá se částka.

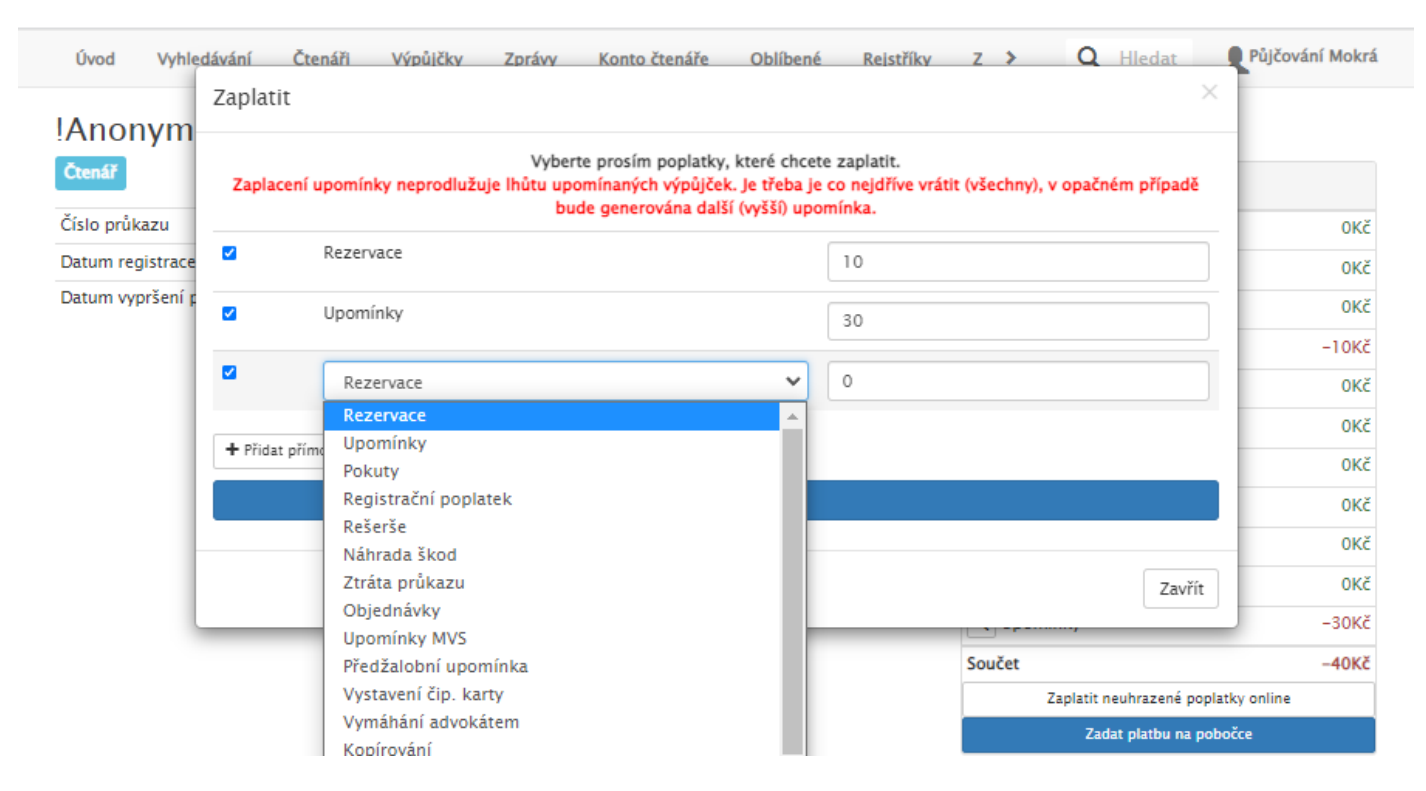

Klikem na tlačítko Zaplatit XXX Kč (kde XXX je celková částka) se provede vlastní platba.

Pokud je požadováno, lze v kartě čtenáře přes **Tisk, Potvrzení o zaplacení** vytisknout potvrzení o platbě pro čtenáře.

Celkový výpis vybraných plateb lze vytisknout přes **Tisk, Platby** v seznamu čtenářů, je třeba nastavit požadované datum tisku.

| kostelec.kfbz.cz/#!/users?role=person-read                                                | der                                                                                                    |                                                                             |           |                      |           | Q                                 | ☆ | * | F |
|-------------------------------------------------------------------------------------------|----------------------------------------------------------------------------------------------------|-----------------------------------------------------------------------------|-----------|----------------------|-----------|-----------------------------------|---|---|---|
| 1415 KRAISKA KNIHOVNA<br>FRANTISKA BARTOSE<br>VE ZUNE<br>VE ZUNE                          | Nastavení tis                                                                                                    | ku                                                                          |           | ×én                  | nata      | Q                                 |   |   |   |
| Pobočka Kostelec<br>V ústřední knihovně vracejte, prosím, předno                          | Datum od                                                                                                    | 21.5.2020                                                                   | -         | će                   | nské hry  | Mediatéka Pokročilé vyhledávání   |   |   |   |
| Úvod Vyhledávání Čtenáři                                                                  | Datum do                                                                                                    | 21.8.2020                                                                   |           | šta                  | at 🔉      | Půjčování Kostelec                |   |   |   |
|                                                                                           | Oddělení                                                                                                    | Kostelec 🗸                                                                  |           |                      |           | -                                 |   |   |   |
| Vrátit knihu Vytvořit nového čtená                                                        |                                                                                                    |                                                                             |           | - 1                  |           |                                   |   |   |   |
| Seznam čtenářů                                                                            |                                                                                                    |                                                                             | OK Zavřít |                      |           |                                   |   |   |   |
| 18053 nalezených záznamů, hledání trvalo                                                  | 2215 ms.                                                                                                    |                                                                             |           |                      |           |                                   |   |   |   |
|                                                                                           |                                                                                                    |                                                                             | První     | písmen               | ia nebo č | KRITÉRIA<br><b>ár.kód čtenáře</b> |   |   |   |
| lAnonym 1 at 🖬                                                                            |                                                                                                    |                                                                             |           |                      |           |                                   |   |   |   |
| Číslo legitimace 3303157, Čár. kód 3190<br>Čtenářovy budovy <b>Ústřední knihovna, Ob</b>  | Číslo legitimace 3303157, Čár. kód 3190342, Kategorie anonymní uživatelé,<br>Čtenářovy budovy Ústřední knihovna, Obvodní knihovna Jižní Svahy, Obvodní knihovna Malenovice, Obvodní knihovna…                                                                             |                                                                             |           | <b>ry</b><br>Kostele | c 🗸       |                                   |   |   |   |
| Anonym 10 eeeeees ctautif                                                                 | Anonym 10 eeeeees chanif                                                                                                    |                                                                             |           |                      |           |                                   |   |   |   |
| Číslo legitimace 0000005, Čár. kód 0000<br>Čtenářovy budovy <b>Ústřední knihovna, O</b> b | Číslo legitimace 0000005, Čár. kód 0000005, Kategorie anonymní uživatelé.<br>Čtenářovy budovy Ústřední knihovna, Obvodní knihovna Jižní Svahy, Obvodní knihovna Malenovice, Obvodní knihovna                                                                              |                                                                             |           |                      |           |                                   |   |   |   |
| Anonym 2 eeeeeez camar                                                                    | Anonym 2 eeeeeez taaii                                                                                                    |                                                                             |           | ení                  |           |                                   |   |   |   |
| Číslo legitimace 0000002, Čár. kód 0000<br>Čtenářovy budovy Ústřední knihovna, Ob         | Číslo legitimace 0000002, Čár. kód 0000002, Kategorie anonymní uživatelé,<br>Číslo legitimace 0000002, Čár. kód 0000002, Kategorie anonymní uživatelé,<br>Čtenářovy budovy Ústřední knihovna, Obvodní knihovna Jižní Svahy, Obvodní knihovna Malenovice, Obvodní knihovna |                                                                             |           |                      |           |                                   |   |   |   |
| Anonym 4 cumir                                                                            |                                                                                                    |                                                                             | Car.      | uuu                  |           |                                   |   |   |   |
| Číslo legitimace 0000004. Čár. kód 0000<br>Čtenářovy budovy Ústřední knihovna, Jar        | 0004, Kategorie an<br>roslavice, Kudlov, K                                                                                                    | onymní uživatelé.<br>ostelec, Lhotka, Louky, Mokrá, Prštné, Příluky, Štípa, |           |                      |           | Hledat                            |   |   |   |
|                                                                                           |                                                                                                    |                                                                             |           |                      |           |                                   |   |   |   |

# Provedení rezervace čtenáři

Veškeré operace v eVerbisu se provádějí vždy na aktuálně přihlášeného uživatele, kterým je při půjčování knihovník. Nelze proto ve stejném okamžiku provádět rezervace na někoho jiného – čtenáře. Přehlašování z knihovníka na čtenáře a zpět je nešikovné a zdlouhavé, je ale možné použít tuto možnost:

- otevřít si nové anonymní okno prohlížeče přes Ctrl + Shift + N
- v tomto okně si znovu otevřít příslušný katalog např. https://vesela.kfbz.cz
- v tomto okně se přihlásit na čtenáře a provést požadovanou rezervaci (pokud si čtenář údaje nezměnil, je po převodu dat uživatelské jméno čárkový kód nebo číslo průkazu a heslo rok narození nebo 0000 pokud nebylo datum narození v kartě čtenáře zapsáno)
- běží tedy dvě okna prohlížeče, v jednom "normálním" je přihlášen knihovník a provádí půjčování a další operace, ve druhém anonymním okně běží katalog pro čtenáře, tady lze provést nezávislé přihlášení / odhlášení vybraného čtenáře a provést rezervaci.

| $\leftarrow$ $\rightarrow$ C $($ https://vesela.kf                           | bz.cz/search?type=global&q=viewegh                                                    | 역☆ 층 :           |
|------------------------------------------------------------------------------|---------------------------------------------------------------------------------------|------------------|
| Domů Vyhledávání                                                             | Můj účet Oblíbené Zajímavé tituly Statistiky > Q Hleda<br>Vypůjčit                    | t Marek Březík   |
|                                                                              | Můj život po životě                                                                   | 2x<br>iny 2x     |
| MICHAL VIEWEGH Monog                                                         |                                                                                       |                  |
| Brno :<br>C 1 k<br>Volný                                                     | Kniha je k zarezervovani v<br>Veselá                                                  | DOKUMENTU) ▼     |
| Român pro ženy<br>                                                           | Chci 14.4.2019                                                                        |                  |
| Mùj<br>Výměr<br>v Brně<br>ne bre je Brek<br>O k vy<br>dokun                  | do <sup>*</sup>                                                                       | Přidat vyhledané |
| MIČHAL<br>VIEVEGH<br>Mano<br>Praha<br>VIEVEGH<br>Muž<br>Volný<br>Muž<br>Zena | Zavřít<br>grafie<br>: Ikar, 2018<br>: vypůjčení a O prezenčně z 1<br>na budově Veselá |                  |

# Odeslání oznámení o rezervaci

Pokud se vrací dokument, na který je rezervace, zobrazí se oznámení s informací, pro koho se má dokument odložit a dotaz, zda se má poslat oznámení. Pokud má čtenář nastaveno typ tisku rezervací emailem, odešle se tímto způsobem oznámení. Další způsoby oznámení tj. tisk a SMS nejsou aktuálně podporovány.

Výpůjčka byla vrácena. Na dokument je čekající rezervace čtenářem !Anonym Mokrá (57 927). Čtenář si přeje informace o připravených titulech posílat E-mailem – jako příloha Poslat upozornění?

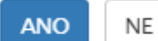

# <u>Výpůjčky</u>

K vyřízení přehled dosud nevyřízených rezervací a objednávek na středisku / pobočce

Pokud je na pobočce / středisku povoleno vyřizování objednávek, lze klikem na tlačítko **Vyřídit** po zadání identifikátoru dokumentu (čip, čárkový kód, přírůstkové číslo) příslušnou objednávku vyřídit. Pokud má čtenář nastaveno tisk rezervací emailem, stejně jako u rezervace se pošle příslušné oznámení. Oznámení tiskem nebo SMS není aktuálně dostupné.

K vyzvednutí přehled dosud nevyřízených rezervací a objednávek na středisku / pobočce

Vypůjčené přehled aktuálních výpůjček na středisku / pobočce

Rezervace v pořadí přehled fronty rezervací na jednotlivé tituly

Upomínky přehled upomínek u čtenářů

# Vyřízení objednávky

Objednávky k vyřízení na pobočce / středisku jsou vidět pod Výpůjčky - K vyřízení, který je třeba občas kontrolovat

Vyřídit

# K vyřízení

1 nalezený záznam, hledání trvalo 108 ms.

|         |             |                         |        |                          | Záz      | namů na stránk <mark>u</mark> : | 10 、 |
|---------|-------------|-------------------------|--------|--------------------------|----------|---------------------------------|------|
| #       | Název       | Vypůjčitel              | Exemp. | Stav                     | Odd.     | Dat.vyp. Dat.kor                | n.   |
| 8694835 | Biomanželka | ing. František<br>Janoš |        | Nevyřízená<br>objednávka | KNIHOVNA | Dnes                            | â    |

Po kliku na **Vyřídit** se zadá identifikátor nalezeného dokumentu, kterým lze objednávku vyřídit a potvrdí se klikem na **Vybrat** 

| 377700504078 - Biomanželka |  |
|----------------------------|--|
|                            |  |
| domů                       |  |
| Dostupnost: volne          |  |
|                            |  |

Následně se zobrazí informace o čtenáři, který má dokument objednán a vyřízení se potvrdí klikem na řádek *Nevyřízená objednávka ....* 

| levyřízená objednávka #8694835 – Biomanželka | A             |  |
|----------------------------------------------|---------------|--|
| živatel: ing. František Janoš                |               |  |
|                                              | Odd. KNIHOVNA |  |
|                                              | Dat.vyp. Dnes |  |
|                                              |               |  |

Pokud má čtenář nastaven tento způsob odesílání oznámení o vyřízené rezervaci a objednávce, automaticky se odešle e-mail.

SMS oznámení zatím odesílat nelze, ale mělo by být v nějaké budoucí verzi programu.

Může se stát, že některý čtenář si najde knihu na kterou je vytvořena objednávka dříve a přinese ji k vypůjčení, v tomto případě má přednost. Pokud nejsou další volné exempláře, objednávku pak nelze zpracovat a po zadání identifikátoru dokumentu se zobrazí jiné okno s upozorněním na tuto skutečnost.

| Identifikátor <sup>*</sup> 377700504078 Skeno<br>377700504078 – Biomanželka<br>domů | vat kameroi |
|-------------------------------------------------------------------------------------|-------------|
| 377700504078 – Biomanželka<br>domů                                                  |             |
| aoma                                                                                |             |
| Dostupnost: vypůjčeno do 4.6.2022 – !Anonym 1                                       |             |
|                                                                                     |             |

# Pokud by se přesto kliklo na Vybrat zobrazí se další upozornění.

| Vybrat z vyhledaných | ×                              |
|----------------------|--------------------------------|
|                      | Žádné rezervace ani objednávky |
|                      | Zavřít                         |

Tuto objednávku, kterou nelze vyřídit je možné v seznamu smazat přes příslušnou ikonu.

Čtenář by se měl o této skutečnosti informovat e-mailem nebo telefonicky.

Vyřídit

# K vyřízení

1 nalezený záznam, hledání trvalo 85 ms.

|         |             |                         |        |                          | 2        | Záznamů na stránku: | 10 🗸 |
|---------|-------------|-------------------------|--------|--------------------------|----------|---------------------|------|
| #       | Název       | Vypůjčitel              | Exemp. | Stav                     | Odd.     | Dat.vyp. Dat.kon.   | K    |
| 8694860 | Biomanželka | ing. František<br>Janoš |        | Nevyřízená<br>objednávka | KNIHOVNA | Dnes                | Î    |

# Evidence čísla periodika na pobočce / středisku

Číslo by mělo být automaticky vygenerováno na ústřední / nadřazené knihovně. Po vyhledání příslušného periodika dole rozkliknout příslušný ročník a u příslušného čísla, které patří na pobočku / středisko kliknout na **Změnit údaje**, sejmout čárkový kód z dodaného archu a potvrdit dole **OK**. **Žádné jiné údaje u čísla neměnit !!!!** 

|    | kostelec.kfbz.cz/documer | nts/4137?bac | k=https%3A%     | 2F%2Fkostelec.kfbz.cz%2Fsearch%3Ftype%3Dglobal%26q%3Dvlasta&group=4137,172084,3097 🍳 🖈 🚺 🌸 🌔 |
|----|--------------------------|--------------|-----------------|----------------------------------------------------------------------------------------------|
|    | Úvod Vyhledávání         | Čtenáři      |                 | historický fond                                                                              |
| 0  | 15.2.2020                | KUSLEIEC     |                 | depozitní sklad Z                                                                            |
| 7  | 11.2.2020                | Kostelec     |                 | depozitní sklad M                                                                            |
| 6  | 4.2.2020                 | Kostelec     | Čár.kód         |                                                                                              |
| 5  | 28.1.2020                | Kostelec     | Lze<br>vypůjčit | [object Object]]<br>domů                                                                     |
| 4  | 22.1.2020                | Kostelec     |                 | pouze v knihovně                                                                             |
| 34 | 18.8.2020                | Kostelec     |                 | domů (CD)<br>domů (per. titul)                                                               |
| 33 | 12.8.2020                | Kostelec     |                 | domů (per. čísla)                                                                            |
| 32 | 4.8.2020                 | Kostelec     |                 | pouze v knihovně (per.)                                                                      |
| 31 | 28.7.2020                | Kostelec     |                 | domů (per. – 1 měsíc)<br>domů (pouze pro zdravotně postižené)                                |
| 30 | 21.7.2020                | Kostelec     |                 | domů (DVD)                                                                                   |
| з  | 14.1.2020                | Kostelec     |                 | pouze v knihovně (DVD)                                                                       |
| 29 | 14.7.2020                | Kostelec     |                 | domů (pouze pro zdravotně postižené)<br>nelze zanůlčit                                       |
| 28 | 7.7.2020                 | Kostelec     |                 | pouze v knihovně (VHS)                                                                       |

# **Statistiky**

## Deník veřejné knihovny

po zadání požadovaného období a klikem na tlačítko **OK** lze získat informace o přírůstku a úbytku fondu a údaje z deníku veřejné knihovny. Ten se automaticky aktualizuje každý den v noci.

## Statistiky

Po zadání požadovaného období lze po kliku na tlačítko **OK** získat celkové informace o hledání a vstupech do katalogu a celkové údaje fondu, čtenářích a výpůjčkách.